#### ภาคผนวก ข

# การใช้งานโปรแกรม Warehouse

# แรกเริ่มการใช้งาน

เมื่อได้ทำการติดตั้งโปรแกรมแล้ว จะมีแฟ้มที่เกี่ยวข้องดังนี้

- 1. \wms\_tasi\warehouse.exe โปรแกรมใช้งาน
- 2. \wms\_tasi\report\ เกีบไฟล์รายงานต่าง ๆ ที่เกี่ยวข้อง
- 3. \wms\_tasi\image\ เก็บรูปภาพใช้สำหรับพิมพ์ลงเอกสาร

การเข้าใช้งานให้เปิดโปรแกรมที่ชื่อ Warehouse.exe หรือ และรหัสผ่าน ดังรูป ข.1

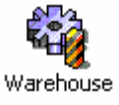

จะมีหน้าต่างให้ใส่ชื่อ ผู้ใช้

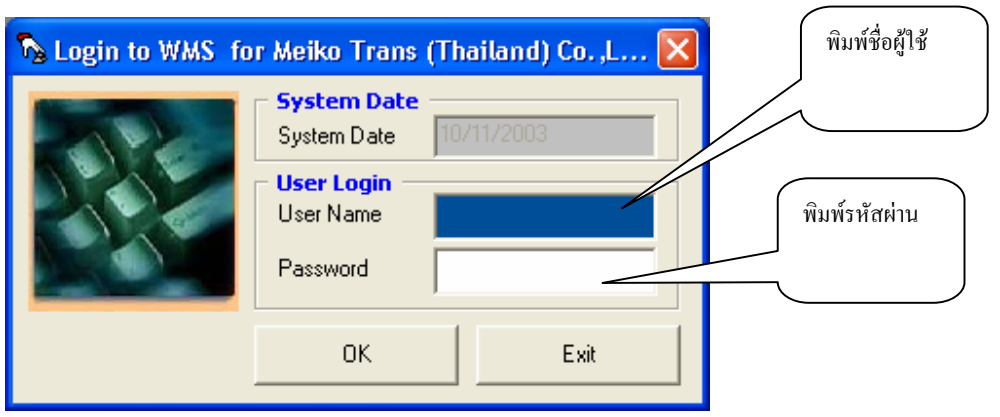

รูป ข.1 หน้าต่าง Login

\*\*\* พิมพ์รหัสผ่านผิดติดต่อ 3 ครั้ง จะไม่สามารถเข้าทำงานได้ \*\*\*

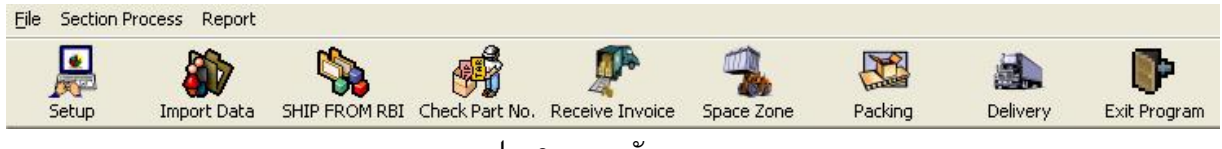

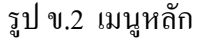

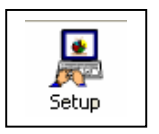

ข้อมูลพื้นฐาน (Master database) เริ่มใช้โปรแกรมจะต้องมีการใส่ข้อมูลเบื้องต้นให้กับ ระบบ ได้แก่ ข้อมูล Customer, Supplier, Consignee, Product เป็นต้น เมื่อ กดที่ปุ่มนี้ จะปรากฎหน้าจอดังรูป ข.3

Click เลือกที่ tab จะแสดงข้อมูลตามหน้าที่เลือก เช่น เลือกหน้า Customer ก็จะแสดงข้อมูล ของลูกค้าทุกคน หรือ เลือกแท็ป Product ก็จะแสดงข้อมูลรายการสินค้าทั้งหมด

| Cust ID :       08200300       Cust Name :       Honda Trading       Cust Brief :       HTT         Address :       350 Sri-Ayutthaya Road, Thanonphayathai, Ratchathevi,       Cust Brief :       HTT         City :       Bangkok       Country :       Thailand       E-Mail :       supotcha@honda.th.com         ielephone :       022487333       Fax :       022487339       Contact :       Mr.Supot Chaisukon         Rate ID :       Rate Price :       0.00       Unit ID :       Contact       Telephone         08200300       Honda Trading       HTT       350 Sri-Ayutthaya Road Bangkok       Mr.Supot Chaisukon       022487333         08200300       Honda Trading       HTT       350 Sri-Ayutthaya Road Bangkok       Mr.Supot Chaisukon       022487333         08200300       Honda Trading       HTT       350 Sri-Ayutthaya Road Bangkok       Mr.Supot Chaisukon       022487333         08200301       TASI       TAS       Gateway Industrial Est Chachoengsao       Mr.Bumroung Chuichard 038575236         08200302       Asahi Somboon       ASA       700/145 Moo 5, Tambor Chonburi       Mr.Krisda Nilpana       038214218 | Customer    | Supplier             | Consignee       | Product             | Location       | Cate      | gory        | Users                | Ŷ         | Pallet |
|----------------------------------------------------------------------------------------------------|-------------|----------------------|-----------------|---------------------|----------------|-----------|-------------|----------------------|-----------|--------|
| Cust ID :       08200300       Cust Name :       Honda Trading       Cust Brief :       HTT         Address :       350 Sri-Ayutthaya Road, Thanonphayathai, Ratchathevi,       -       -       -       -       -       -       -       -       -       -       -       -       -       -       -       -       -       -       -       -       -       -       -       -       -       -       -       -       -       -       -       -       -       -       -       -       -       -       -       -       -       -       -       -       -       -       -       -       -       -       -       -       -       -       -       -       -       -       -       -       -       -       -       -       -       -       -       -       -       -       -       -       -       -       -       -       -       -       -       -       -       -       -       -       -       -       -       -       -       -       -       -       -       -       -       -       -       -       -       -       -       -       - <td< th=""><th></th><th></th><th></th><th></th><th></th><th></th><th></th><th></th><th></th><th></th></td<>                 |             |                      |                 |                     |                |           |             |                      |           |        |
| Address :       350 Sri-Ayutthaya Road, Thanonphayathai, Ratchathevi,         City :       Bangkok         Country :       Thailand         Fax :       022487339         Contact :       Mr. Supot Chaisukon         Rate ID :       Rate Price :         Outrop:       Thailend         Cust ID       Cust Name         Cust ID       Cust Briel Address         O3200300       Honda Trading         HTT       ISO Sri-Ayutthaya Road Bangkok         Mr.Supot Chaisukon       022487333         08200301       TASI         08200302       Asahi Somboon         ASA       700/145 Moo 5, Tambor Chonburi         Mr.Krisda Nilpana       038214218                                                                                                    | Cust ID :   | 08200300 👤           | 🗅 🕴 Cust Nar    | ne : Honda Trading  | ]              | Cust      | Brief : HT  | T                    |           |        |
| City:       Bangkok       Country:       Thailand       E-Mail:       supotcha@honda.th.com         ielephone:       022487333       Fax:       022487339       Contact:       Mr.Supot Chaisukon         Rate ID:       Rate Price:       0.00       Unit ID:       Contact:       Telephone         O2200000       Honda Trading       HTT       ISO Sri-Ayutthaya Road Bangkok       Mr.Supot Chaisukon       022487333         08200301       TASI       TAS       Gateway Industrial Esta Chachoengsao       Mr.Burroung Chuichard 038575236         08200302       Asahi Somboon       ASA       700/145 Moo 5, Tambor Chonburi       Mr.Krisda Nilpana       038214218                                                                                                    | Address :   | 350 Sri-Ayutthaya Ro | ad, Thanonphaya | thai, Ratchathevi,  |                |           |             |                      |           | _      |
| relephone :       022487333       Fax :       022487339       Contact :       Mr.Supot Chaisukon         Rate ID :       Rate Price :       0.00       Unit ID :       Unit ID :         Cust ID       Cust Name       Cust Briel Address       City       Contact :       Telephone         08200300       Honda Trading       HTT       350 Sri-Ayutthaya Road Bangkok       Mr.Supot Chaisukon       022487333         08200301       TASI       TAS       Gateway Industrial Esta Chachoengsao       Mr.Bumroung Chuichard 038575236         08200302       Asahi Somboon       ASA       700/145 Moo 5, Tambor Chonburi       Mr.Krisda Nilpana       038214218                                                                                                    | City :      | Bangkok              | Country         | : Thailand          |                | E-Mail :  | supotcha(   | ⊇honda.th.c          | om        | _      |
| Cust ID     Cust Name     Cust Brie Address     City     Contact     Telephone       08200300     Honda Trading     HTT     350 Sri-Ayutthaya Road Bangkok     Mr.Supot Chaisukon     022487333       08200301     TASI     TAS     Gateway Industrial Est Chachoengsao     Mr.Burroung Chuichard 038575236       08200302     Asahi Somboon     ASA     700/145 Moo 5, Tambor Chonburi     Mr.Krisda Nilpana     038214218                                                                                                    | Telephone : | 022487333            | Fax             | : 022487339         |                | Contact : | Mr.Supot I  | Chaisukon            |           |        |
| Cust ID         Cust Name         Cust Briel Address         City         Contact         Telephone           08200300         Honda Trading         HTT         350 Sri-Ayutthaya Road Bangkok         Mr.Supot Chaisukon         022487333           08200301         TASI         TAS         Gateway Industrial Est Chachoengsao         Mr.Bumroung Chuichard 038575236           08200302         Asahi Somboon         ASA         700/145 Moo 5, Tambor Chonburi         Mr.Krisda Nilpana         038214218                                                                                                    | Rate ID:    | ,<br>                | <br>Bate Pric   | e : 0.00            |                | Unit ID : | i —         |                      |           |        |
| Cust ID         Cust Name         Cust Brie         Address         City         Contact         Telephone           08200300         Honda Trading         HTT         350 Sri-Ayutthaya Road Bangkok         Mr.Supot Chaisukon         022487333           08200301         TASI         TAS         Gateway Industrial Esta Chachoengsao         Mr.Bumroung Chuichard 038575236           08200302         Asahi Somboon         ASA         700/145 Moo 5, Tambor Chonburi         Mr.Krisda Nilpana         038214218                                                                                                    |             | 1                    |                 |                     |                |           | ,           |                      |           |        |
| 08200300         Honda Trading         HTT         350 Sri-Ayutthaya Road Bangkok         Mr.Supot Chaisukon         022487333           08200301         TASI         TAS         Gateway Industrial Esta Chachoengsao         Mr.Bumroung Chuichard 038575236           08200302         Asahi Somboon         ASA         700/145 Moo 5, Tamboi Chonburi         Mr.Krisda Nilpana         038214218                                                                                                    | Cust ID     | Cust Name            | Cust Briel      | Address             | City           |           | Contact     |                      | Telephone |        |
| 08200301         TASI         TAS         Gateway Industrial Esta Chachoengsao         Mr.Bumroung Chuichar(038575236           08200302         Asahi Somboon         ASA         700/145 Moo 5, Tamboi Chonburi         Mr.Krisda Nilpana         038214218                                                                                                    | 08200300    | Honda Trading        | HTT             | 350 Sri-Ayutthaya F | RoadBangkok    |           | Mr.Supot (  | Thaisukon            | 02248733  | 3      |
| U8200302   Asani Somboon   ASA   700/145 Moo 5, Tamboi Chonduri   Mr.Krisda Niipana   038214218                                                                                                    | 08200301    | TASI                 | IAS             | Gateway Industrial  | EstaChachoengs | a0        | Mr.Bumrou   | ing Chuichari<br>Int | 03857523  | 6      |
|                                                                                                    | 08200302    | Asahi Somboon        | ASA             | 700/145 Moo 5, Tar  | mbor Chonburi  |           | Mr.Krisda I | Vilpana              | 03821421  | 8      |
|                                                                                                    |             |                      |                 |                     |                |           |             |                      |           |        |
|                                                                                                    |             |                      |                 |                     |                |           |             |                      |           |        |
|                                                                                                    |             |                      |                 |                     |                |           |             |                      |           |        |
|                                                                                                    |             |                      |                 |                     |                |           |             |                      |           |        |
|                                                                                                    |             |                      |                 |                     |                |           |             |                      |           |        |
|                                                                                                    |             |                      |                 |                     |                |           |             |                      |           |        |
|                                                                                                    |             |                      |                 |                     |                |           |             |                      |           |        |
|                                                                                                    | •           |                      |                 |                     |                |           |             |                      |           |        |
| ۹                                                                                                    |             |                      |                 |                     |                |           |             |                      |           |        |
| •                                                                                                    | Save        | Pri Pri              | nt              |                     |                |           |             |                      |           | Close  |
| Save Print Close                                                                                                    |             |                      |                 |                     |                |           |             |                      | _         | 1.000  |

รูป ข.3 หน้าต่างการใส่ข้อมูลพื้นฐาน

| Cust  | omer           | Supplier Co               | nsignee    | Product                                         | Location   | Cate      | gory Use                                   | rs Palle                    |
|-------|----------------|---------------------------|------------|-------------------------------------------------|------------|-----------|--------------------------------------------|-----------------------------|
|       |                |                           | /          | 1                                               | /          |           |                                            |                             |
| C.    | ist ID : 08    | 8200300 🖃 🗅               | Cust Nar   | me : Honda Trading                              | /          | Cust      | Brief : HTT                                |                             |
| Add   | ress : 35      | i0 Sri-Ayutthaya Road, Ti | hanonphaya | athai, Ratchathevi,                             |            |           |                                            |                             |
|       | City : Ba      | angkok                    | Country    | y: Thailand                                     |            | E-Mail :  | supotcha@honda.tl                          | h.com                       |
| Telep | ,<br>hone : 02 | 2487333                   | Fax        | (: 022487339                                    |            | Contact : | Mr.Supot Chaisukor                         | 1                           |
| Rati  | eID :          |                           | Bate Pric  | ce : 0.00                                       |            | Unit ID : | ,                                          |                             |
|       | 1              |                           |            |                                                 |            |           | ,                                          |                             |
|       | ist ID         | Cust Name                 | Cust Briel | Address                                         | City       |           | Contact                                    | Telephone                   |
|       | 200300         | TASI                      | TAS        | 350 Sri-Ayuttnaya Roa<br>Gateway Industrial Est | Chachoengs | ao        | Mr. Supor Chaisukon<br>Mr. Bumroung Chuich | 022487333<br>hard 038575236 |
| 08    | 200302         | Asahi Somboon             | ASA        | 700/145 Moo 5, Tambo                            | r Chonburi |           | Mr.Krisda Nilpana                          | 038214218                   |
| 1     |                |                           |            |                                                 |            |           |                                            |                             |

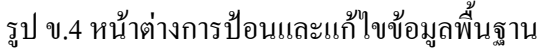

- 1. กดปุ่ม New เพื่อทำการเพิ่มรายการใหม่
- 2. กรอกข้อมูลรายละเอียดของลูกค้า เช่น ชื่อ ที่อยู่ เบอร์ โทรศัพท์
- 3. กดปุ่ม Save เพื่อทำการบันทึกข้อมูล

#### การแก้ไขข้อมูล

เลือกรายการที่ต้องการแก้ไขได้จาก ตาราง แล้วทำการพิมพ์ข้อมูลที่ต้องการแก้ไข แล้วกดปุ่ม Save ก็จะบันทึกข้อมูลตามการแก้ไขครั้งล่าสุด

### การลบข้อมูล

เลือกรายการที่ต้องการลบทิ้ง (ลบออกจากระบบ แต่แนะนำว่า ถ้ามีการใช้ข้อมูลไปแล้วไม่กวร จะลบทิ้ง) กคปุ่ม Del ก็จะทำการลบข้อมูลที่เลือกออกจากระบบ ระดับสิทธิในการใช้งาน

แบ่ง ได้ 4 ระดับ

LV001 => ระดับ ผู้ดูแลระบบ

LV002 => เกี่ยวข้องทางการเงิน/บัญชี และรายงานต่าง ๆ ที่เกี่ยวข้อง

LV003 => พนักงานตรวจรับสินค้า/ส่งสินค้า

LV004 => ดูได้อย่างเดียวไม่สามารถแก้ไข เพิ่มเติม ลบ ข้อมูลใด ๆ ได้

# การนำเอกสารชนิดต่าง ๆ เข้าสู่ระบบ มีขั้นตอนดังนี้

1. การนำข้อมูลจากไฟล์เอกสารชนิด Excel File (รายการสินค้า หรือ Content list) มีขั้นตอน

| ดังนี้ <sup>Import Order</sup> เข้าหน้าต่าง Import Order จ | งะปรากฎหน้าต่างดังรูป ข.5                                                   |
|------------------------------------------------------------|-----------------------------------------------------------------------------|
|                                                            | 4                                                                           |
| Data Setection                                             | FIND BY: PDS No Find Now<br>START WITH : Start With Auto Search<br>CONTAINS |
| STATUS : ON SEA                                            | STATUS : ON SEA CHANGE STATUS 6                                             |
|                                                            |                                                                             |
| Import Deta Print Barcode Packing list                     |                                                                             |
| รูป ข.5 หน้าต่างการนำ                                      |                                                                             |

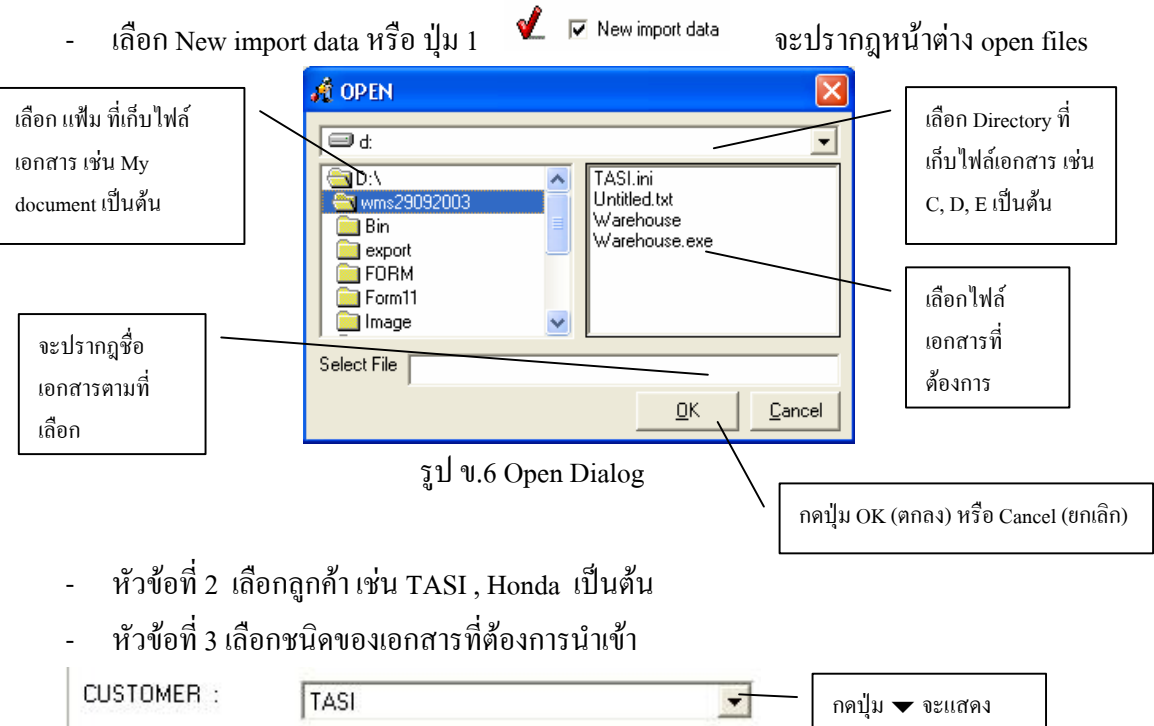

| CUSIUMEN :      | TASI                      | - | กคปุ่ม 🔻 จะแสดง |
|-----------------|---------------------------|---|-----------------|
| DOCUMENT TYPE : | PDS No.                   | - | รายการชนิดของ   |
| STATUS :        | PDS No.<br>Content List 1 |   | เอกสารให้เลือก  |
| 8               | EDI(inv)                  | - |                 |

รูป ข.7 เลือกชนิดเอกสาร

- \* PDS No.
   คือ Parts Delivery Order Sheet เอกสารรายการ สินค้าที่ทาง TASI ต้องการให้จัดส่งสินค้า
   \* Content List 1
   คือ Invoice รายการสินค้าที่ส่งมาจากทางญี่ปุ่น (Excel file Format) ในเอกสารแบ่ง 1 Sheet ต่อ 1 Case no
   \* EDI(inv)
   Attach Sheet ที่แนบมาพร้อมกับ Invoice ของแต่ละ
  - Invoice เพื่อนำมาคิดภาษีนำเข้า และ Statement

- หัวข้อที่ 4 เลือก STATUS เพื่อเลือกคลังที่จะเก็บสินค้าเริ่มต้น ในที่นี่ให้เลือก Backup W/H 1

เมื่อเลือกรายการต่างเสร็จแล้ว ก็กคปุ่ม <u>Import Data</u> ในหัวข้อที่ 5 เมื่อระบบทำการนำข้อมูล เข้าเสร็จสิ้นแล้วจะแสดงรายการในตาราง <sub>6</sub>

#### การค้นหาข้อมูล

ข้อมูล ที่เคยนำเข้าในระบบมาก่อนหน้า เช่น รายการ Invoice, PDS เป็นต้น ในที่นี่แสดง ตัวอย่างการค้นหาข้อมูล รายการ order ที่อกค้าสั่ง เพื่อทำการจัดส่งสินค้า

| ata Setection | MPORT DATA |             |                 | FIND BY :  | PDS N     |     | -      | - Fir  | nd Now    |
|---------------|------------|-------------|-----------------|------------|-----------|-----|--------|--------|-----------|
| USTOMER :     | TASI       | _/          | •               | START WITH | I: Contai | ns  |        | - Auto | Search    |
|               | PE IDDAN   | _/          |                 | CONTAINS   | 17        |     |        |        |           |
|               | PDS NO.    | /           | <u> </u>        | CTATUC     | lou cr    | • . | 101    | CUANC  | 5         |
| TATUS :       | ON SEA     |             | -               | STATUS :   | JUN SE    | :A  |        | CHANG  | IE OTATU: |
|               |            |             |                 |            |           |     |        |        |           |
| PDSNO         | CYCLE T    | ME PART ID  | PART NAME       | BOX        | LOT       | QTY | LOC ID | KANBAN |           |
| M040217_1     | 1          | 71862-68020 | SHIELD, FR SEAT | CUSHI 2    | 19        | 38  |        | 4010   |           |
| M040217_1     | 1          | 71940-68030 | HEADREST ASSY,  | ,RR SE 1   | 6         | 6   |        | 5010   |           |
| M040217_1     | 1          | D7625-25100 | BRACKET, DOOR   | TRIM 1     | 100       | 100 |        | 5410   |           |
| M040217_1     | 1          | 72057-68010 | LEVER SUB-ASSY  | ,RR SE 3   | 10        | 30  |        | 4020   |           |
| M040217_1     | 1          | 72553-68020 | COVER, RECLININ | NG PED 1   | 60        | 60  |        | 5820   | 7         |
| M040217_1     | 1          | 71873-68010 | SHIELD, FR SEAT | CUSHI 1    | 30        | 30  |        | 3120   |           |
| M040217_1     | 1          | D7778-25100 | POKET, FR DOOR  | TRIM, 1    | 31        | 31  |        | 5320   |           |
| M040217_1     | 1          | 72173-68010 | HANDLE, RR SEAT | r trads    | 20        | 60  |        | 4030   |           |
| M040217_1     | 1          | 79319-68010 | BRACKET, NO.3 S | EAT LE 1   | 100       | 100 |        | 5030   |           |
| M040217_1     | 1          | 71910-68010 | HEADREST ASSY,  | FR SE 1    | 6         | 6   |        | 3130   |           |
| M040217_1     | 1          | 72134-68010 | BRACKET, FR INN | IER SE 1   | 30        | 30  |        | 3140   |           |
| M040217_1     | 1          | 78955-68020 | COVER, RR SEAT  | UNDER 7    | 4         | 28  |        | 4050   |           |
| M040217_1     | 1          | 72525-68050 | HANDLE, RECLINI | ING AD 1   | 40        | 40  |        | 3150   |           |
| -             | 1          | 72880-68010 | ARMREST ASSV.   | SEAT.d1    | 8         | 8   |        | 3160   |           |

รูป ข.8 แสดงรายการข้อมูลที่ค้นหาได้

- 1. เลือกลูกค้าที่ต้องการค้นหาข้อมูล เช่น TASI
- 2. เลือกชนิดของข้อมูลที่ต้องการก้นหา เช่น Part Delivery Order Sheet (PDS No.)
- 3. เลือกการค้นหาโดยใช้ หมายเลข PDS no. ดังตัวอย่างรูป v.8
- Start With คือ ให้ค้นหาข้อมูล ที่ขึ้นต้นด้วยตัวอักษรที่อยู่ในช่อง Contains Contains คือ ให้ค้นหาข้อมูลทุก ๆ record ที่มีตัวอักษรที่อยู่ในช่อง Contains ปนอยู่
- 5. ให้พิมพ์ตัวอักษรที่ต้องการค้นหา
- 6. กดปุ่ม ค้นหา หรือ เลือกในช่อง ค้นหาอัตโนมัติ (Auto Search)
- 7. แสดงรายการที่ค้นหาได้ทั้งหมด ตามเงื่อนไขที่ระบุ ตั้งแต่ ข้อ 1 6

### การพิมพ์ Label (Barcode)

- 1. เลือกชนิดเอกสารเป็น Content list 1
- ถ้าต้องการพิมพ์ label ทั้งหมด Invoice ก็เลือก Find by Invoice no แล้วกด ปุ่ม Print barcode
- ถ้าต้องการพิมพ์ เฉพาะสินค้า ให้เลือก Find by part no จะมีหน้าต่างให้ใส่ จำนวน QTY แล้วกคปุ่ม Print barcode

### พิมพ์ Packing List

เมื่อทำการ Import data PDS Files แล้วก็จะพิมพ์ ใบ Packing List เพื่อทำการจัดสินค้าตาม รายการ โดยจะได้ Location ที่ต้องเอาสินค้าออกมาทำการจัดได้

**A** 

## การรับสินค้าเข้าคลัง (โดยใช้เครื่องอ่านบาร์โค้ด)

|   | กา                                                               | รรับส์                              | ชิ้นค้าเข้าคลัง โคย                                                             | การใช้ Barcode                                         | ให้เกิ่            | ่อก 🤉              | Theck Parl      | :No.           | ะแสดงหน้    | ่าต่างคังรูป ข.9                                                     |          |
|---|------------------------------------------------------------------|-------------------------------------|---------------------------------------------------------------------------------|--------------------------------------------------------|--------------------|--------------------|-----------------|----------------|-------------|----------------------------------------------------------------------|----------|
|   | eceive De<br>teceive Ent<br>Receive N<br>Supplier :<br>Name Of V | livery   F<br>try<br>o :<br>essel : | Vallet Packing )<br>R2003100001<br>Takashimaya Nippatsu K<br>FREMANTLE BRIDGE V | Receive Date : 01.       ogyo Co.       /A   Port of D | /10/200<br>estinal | 3 ▼<br>tion : [LTK | Invoice         | • No : TAS     | 1-00001     | ▼ Save                                                               | ]        |
| N | o Contro                                                         | biNo                                | Qty                                                                             | No ControlNo                                           |                    | lty                |                 | No             | ControlNo   | Qty                                                                  | -        |
|   |                                                                  | ส่งข้อ<br>เป็นข้<br>1, 2 เ          | มูลที่ได้จากการยิ่งอ่าน<br>่อมูลรับสินค้ำ จากปืน<br>เละ 3 เรียงตามลำคับ         | บาร์ ได้ด<br>ามายเลข                                   |                    |                    |                 |                |             | แสดงข้อมูลที่ได้รับจ<br>เกรื่องอ่านบาร์โก้ดจะ<br>เกรื่องอ่านแต่ละตัว | าก<br>อง |
|   | Send Data 1                                                      |                                     |                                                                                 | Send Data 2                                            |                    |                    |                 | Sen            | d Data 3    | Close                                                                |          |
|   |                                                                  |                                     |                                                                                 | B                                                      | eceive             | Data               |                 |                |             |                                                                      |          |
|   | CASE N                                                           | O LINE                              | PART NO PART NAM                                                                | IE                                                     | BOX                | IM QTY/IM          | <b>IPOI BOX</b> | <b>REQTY(R</b> | ECE BALANCE |                                                                      | •        |
|   | 000001                                                           | 1                                   | 72553-68020 COVER,RE0                                                           | LINING PEDAL, RH                                       | 1                  | 60                 | 1               | 60             | 0           |                                                                      | =        |
|   | 000001                                                           | 2                                   | 71862-68030 SHIELD,FR                                                           | SEAT CUSHION, INNER L                                  | 1                  | 56                 | 1               | 56             | 0           |                                                                      |          |
|   | 000001                                                           | 3                                   | 71862-68010 SHIELD,FR                                                           | SEAT CUSHION, INNER L                                  | 6                  | 72                 | 6               | 72             | 0           |                                                                      |          |
|   | 000001                                                           | 4                                   | 71861-68060 SHIELD,FR                                                           | SEAT CUSHION, INNER R                                  | 1                  | 56                 | 1               | 56             | 0           |                                                                      |          |
| - | 000001                                                           | 5                                   | 71876-52030 COVER,RE0                                                           | LINING ADJUSTER INSID                                  | 1                  | 80                 | 1               | 80             | 0           |                                                                      |          |
|   | 000001                                                           | 6                                   | 71844-68020 COVER,RR                                                            | SEAT RECLINING, NO.2 L                                 | 1                  | 60                 | 1               | 60             | 0           |                                                                      |          |
|   | 000001                                                           | 7                                   | 71812-68010 SHIELD,FR                                                           | SEAT CUSHION,LH                                        | 4                  | 88                 | 4               | 88             | 0           |                                                                      |          |
|   | 000001                                                           | 8                                   | 71811-68010 SHIELD,FR                                                           | SEAT CUSHION, RH                                       | 4                  | 88                 | 4               | 88             | 0           |                                                                      |          |
|   | 000001                                                           | 9                                   | 71861-68020 SHIELD,FR                                                           | SEAT CUSHION, INNER R                                  | 2                  | 24                 | 2               | 24             | 0           |                                                                      |          |
|   | 000001                                                           | 10                                  | 71876-58060 COVER,RE0                                                           | LINING ADJUSTER INSID                                  | 1                  | 90                 | 1               | 90             | 0           |                                                                      |          |
|   | 000001                                                           | 11                                  | 71875-52030 COVER,RE0                                                           | LINING ADJUSTER INSID                                  | 1                  | 80                 | 1               | 80             | 0           |                                                                      |          |
|   | 000001                                                           | 12                                  | 71875-58060 COVER.REC                                                           | LINING ADJUSTER INSID                                  | 1                  | 90                 | 1               | 90             | 0           | ,                                                                    | -        |
|   |                                                                  | 112                                 | 171879-980601C0 VER.REL                                                         | LINING ADJUSTER INSID                                  | 1.1                | 190                | U.              | 190            | 10          |                                                                      | -        |

รูป ข.9 หน้าจอแสดงการรับข้อมูลจากเครื่องอ่านบาร์โค้ด

กดปุ่ม New เพื่อทำการเปิดใบรับของ ให้ทำการกรอกข้อมูล วันที่ที่รับของ supplier กดปุ่ม save เพื่อทำการบันทึกข้อมูล

- 2. ตารางในรูป ข. 7 จะแสดงรายการสินค้าที่มากับใบ Invoice
- 3. ให้ทำการรับสินค้าโดยใช้เครื่องอ่านบาร์โค้ด

(ถ้าเป็นเครื่องอ่านรุ่น RFL-8000) จะแสคงข้อมูล ที่ตาราง รูป ข.10

รูป ข.10 แสดงข้อมูลที่ได้จากเครื่องอ่านบาร์ โค้ด

แล้วกคปุ่ม Send data 1 สำหรับปืนตัวที่ 1

Send data 2 สำหรับปืนตัวที่ 2

Send data 3 สำหรับปืนตัวที่ 3

(ถ้าเป็นเกรื่องอ่านบาร์โค้ด รุ่น CPT 8300) จะมี memory ที่เครื่อง สามารถนำมาถ่าย

โอนข้อมูล ได้ โดยกดปุ่ม portable

## การจัดสินค้าตามใบรายการ (โดยใช้เครื่องอ่านบาร์โค้ด)

1. ให้ทำการเลือกใบรายการ order ของลูกค้าที่ต้องการจัดส่ง ตามรูป ข.11

| Receive Delivery Pallet Packing                                  |                        |              |                | เลือกใบรายค | าารจัดของ          |          |
|------------------------------------------------------------------|------------------------|--------------|----------------|-------------|--------------------|----------|
| Delivery Entry                                                   |                        | 05/18/20     | 104            |             | ▼ Save             | 1        |
|                                                                  |                        |              |                |             |                    |          |
| PDS No. :  MU4U518_1 -                                           | Customer :             | TASI         |                |             | <u> </u>           |          |
| Name Of Vessel :                                                 | Port Of Shipm          | nent:        |                |             | Portable           |          |
| No Part Number Qty                                               | No Part N              | umber Qty    |                | No          | Part Number Qty    | Guu      |
|                                                                  | Senu Dataz             | 1            |                | Senu        |                    | CIUSE    |
|                                                                  |                        | Delivery Dat | a<br>Dout loru |             |                    | 1992     |
| No. Kanbar Part No Part Name                                     | BOXIC<br>BECLINING NI1 | FO GOLDAN    |                | Balance     |                    | <u> </u> |
| 122 5007 71844-68020 COVER.RR SEAT F                             | RECLINING NO           | 60           | 1 60           | 0           | 0 1                |          |
| 123 5010 71940-68030 HEADREST ASSY /                             | RR SEAT                | 6            | 1 6            | 0           | ี แสดงรายการสินค้า |          |
| 124 5011 71940-68090 HEADREST ASSY,                              | RR SEAT 6              | 36           | 6 36           | 8           |                    |          |
| 125 5012 72067-68010 LEVER SUB-ASSY                              | RR BACK LOC            | 60           | 1 60           | 0           |                    | _        |
| 126 5013 72068-68010 LEVER SUB-ASSY                              | RR BACK LOC 1          | 60           | 60             | 0           |                    |          |
| 127 5015 72525-68020 HANDLE RECLININ                             | IG ADJ RELEA 1         | 100          | 1 100          | 0           |                    |          |
| 128 5018 72525-68040 HANDLE RECLININ                             | IG ADJ RELEA 1         | 100          | 1 100          | 0           |                    |          |
| 129 5019 72553-68010 COVER.RECLINING                             | G PEDAL RH 1           | 60           | 1 60           | 0           |                    | _        |
| 130 5020 72553-68020 COVER RECLINING                             | G PEDAL RH 1           | 60           | 1 60           | 0           |                    |          |
| 131 5021 72554,69020 COVER RECUNING                              | G PEDAL LH 1           | 46           | 1 46           |             |                    |          |
| 1 1 J 1 J J 2 J 1 7 Z J J 4 U U U Z U C U V L I I I C C I NI N C |                        | 1.40         | 1 1 7 9        | 10          |                    |          |

รูป ข.11 หน้าจอแสดงรายการ Delivery ตามใบ Order

ในกรณีเป็นใบ Order ใหม่

- 1. กดปุ่ม New เพื่อทำการเปิดใบส่งของ D/O (Delivery Order)
- 2. เลือกรายการ Order ที่ต้องการจัด ในช่อง PDS No.
- 3. เลือก วันที่ที่ทำการส่งสินค้า
- 4. เลือกลูกค้า
- 5. กดปุ่ม บันทึก

เมนู Receive Invoice สำหรับแก้ไขและเพิ่มเติม ข้อมูลการรับสินค้า เมื่อเข้าเมนูนี้จะปรากฎหน้าจอ คังรูป

V.12

| Receive Entry —  | 100         |                    |                     |         |      |           |         |            |         |        |
|------------------|-------------|--------------------|---------------------|---------|------|-----------|---------|------------|---------|--------|
| Receive No :     | R200310     | )0001 🗾 🖌 🖪        | eceive Date : 01/10 | 0/2003  | -    | Invoice N | lo: TAS | 1-00001    |         | - 8 AV |
| Supplier :       | Takashi     | imaya Nippatsu Kog | yo Co.              |         |      |           |         |            | -       |        |
| Name Of Vessel   | : FREMAN    | NTLE BRIDGE V/A    | 0                   |         |      |           |         |            |         |        |
| Port of Destinat | ion : LTK   |                    |                     |         |      |           |         | <u></u> av | e       | Close  |
| ditting          |             |                    |                     |         |      |           |         |            |         |        |
| Case No. : 00    | 0001        |                    |                     |         |      |           |         | Sav        | e       |        |
| Part No. : 725   | 53-68020    | COVER,REC          | LINING PEDAL, RH    |         |      |           |         | Dele       | te      |        |
| Box: 1           |             | Otv :              | 60                  |         |      |           |         |            |         |        |
| 1                |             |                    |                     |         |      |           |         |            |         |        |
| 1947 W. A.       |             | 10                 |                     | Show    | Data |           |         |            |         | 4.7    |
| CASENO           | CTRNO       | PART ID            | PART NAME           | RLOT    | RBOX | RQTY      | IQTY    | IBOX       | BALANCE |        |
| 000001           | 09200300001 | 72553-68020        | COVER, RECLINING F  | ED 60   | 1    | 60        | 60      | 1          | 0       |        |
| 000001           | 09200300007 | 71812-68010        | SHIELD, FR SEAT CU  | 5HI 22  | 4    | 88        | 88      | 4          | 0       |        |
| 000001           | 09200300008 | 71811-68010        | SHIELD, FR SEAT CU: | 5HI 22  | 4    | 88        | 88      | 4          | 0       |        |
| 000001           | 09200300003 | 71862-68010        | SHIELD, FR SEAT CU  | 5HI 12  | 6    | 72        | 72      | 6          | 0       |        |
| 000001           | 09200300002 | 71862-68030        | SHIELD, FR SEAT CU! | 5HI 56  | 1    | 56        | 56      | 1          | 0       |        |
| 000001           | 09200300009 | 71861-68020        | SHIELD, FR SEAT CU! | 5HI 12  | 2    | 24        | 24      | 2          | 0       |        |
| 000001           | 09200300004 | 71861-68060        | SHIELD, FR SEAT CU! | 5HI 56  | 1    | 56        | 56      | 1          | 0       |        |
| 000001           | 09200300011 | 71875-52030        | COVER, RECLINING #  | 08 C GA | 1    | 80        | 80      | 1          | 0       | 3      |
| 000001           | 09200300005 | 71876-52030        | COVER, RECLINING    | D380    | 1    | 80        | 80      | 1          | 0       |        |
| 000001           | 09200300012 | 71875-58060        | COVER, RECLINING A  | 00100   | 1    | 90        | 90      | 1          | 0       |        |
|                  |             |                    |                     |         |      | 2073      |         | 17         |         | -      |

รูป ข.12 หน้าต่างการแก้ไขรายการสินค้า

### การแก้ไข

- 1. ให้เลือกหมายเลข Receive No ที่ต้องการจะทำการแก้ไข ในหน้าจอจะแสดงข้อมูลในใบ รายการนั้น ๆ
- เลือกรายการที่ต้องการแก้ไข จากตาราง ข้อมูลในกลุ่ม Editing จะเปลี่ยนไปตามรายการที่เลือก ในตาราง สามารถแก้ไขจำนวนสินค้า แล้วกดปุ่ม Save หรือลบรายการที่ไม่ต้องการ โดยกดปุ่ม Delete

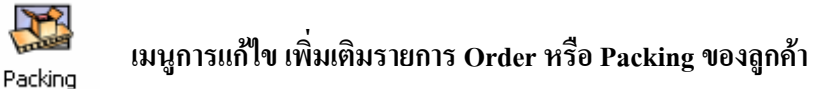

 หลังจากที่ได้ทำการ Import Order ของลูกค้าเรียบร้อยแล้ว เมื่อต้องการแก้ไขรายการ หรือ เพิ่มเดิมรายการในใบ Order ของลูกค้า ให้เข้าเมนู
 Packing

|    |       | Liver              |             |                                  |     |     | Dele   | ete      |
|----|-------|--------------------|-------------|----------------------------------|-----|-----|--------|----------|
| De | tail  | for Packing        |             |                                  |     |     | Packin | g List   |
| Pa | rt No | 9. : 71012-68<br>8 | 8010 D @    | GTY: 8                           | ٩   |     | Cla    |          |
|    |       |                    |             |                                  |     |     |        | ie       |
| 10 |       | 1                  | 24          | Show Data                        | 41  | 101 | 10     | -        |
|    | No.   | KANBAN             | Part No.    | Part Name                        | LOT | BOX | QTY    | Location |
| •  | 1     | 3101               | 71012-68010 | FRAME SUB-ASSY, FR SEAT CUSHION  | 8   | 1   | 8      |          |
|    | 2     | 3102               | 71053-58010 | SPRING S/A, FR SEAT BACK         | 20  | 1   | 20     |          |
|    | 3     | 3103               | 71122-68011 | REINFORCEMENT, FR SEAT CUSHION,  | 20  | 1   | 20     |          |
| Ĵ. | 4     | 3104               | 71125-52030 | FRAME, FR SEAT CUSHION, CTR FR R | 8   | 1   | 8      |          |
| Ĵ. | 5     | 3105               | 71173-58010 | PLATE, FR SEAT BACK SPRING SET   | 500 | 1   | 500    |          |
| Ĵ  | 6     | 3107               | 71610-X1E00 | SPRING ASSY, FR SEAT             | 16  | 3   | 48     |          |
| Ĵ  | 7     | 3108               | 71630-13040 | SPRING ASSY, FR SEAT BACK        | 8   | 2   | 16     |          |
| 1  | 8     | 3110               | 71771-68010 | BOARD, FR SEAT BACK              | 10  | 1   | 10     |          |
| Ĵ  | 9     | 3111               | 71811-52150 | SHIELD, FR SEAT CUSHION, RH      | 12  | 1   | 12     |          |
| l  | 10    | 3112               | 71812-52140 | SHIELD, FR SEAT CUSHION, LH      | 12  | 1   | 12     |          |
| Ĩ  | 11    | 3113               | 71813-68010 | SHIELD, FR SEAT BACK, RH         | 26  | 1   | 26     |          |
| l  | 12    | 3114               | 71814-68010 | SHIELD, FR SEAT BACK, LH         | 26  | 1   | 26     |          |
| 1  | 13    | 3115               | 71831-68010 | COVER, FR SEAT HINGE             | 45  | 1   | 45     |          |
| 1  | 14    | 3116               | 71832-68010 | COVER, FR SEAT HINGE, LH         | 45  | 1   | 45     |          |
| 1  | 15    | 3117               | 71861-68020 | SHIELD, FR SEAT CUSHION, INNER R | 12  | 1   | 12     |          |
| 1  | 16    | 3118               | 71862-68010 | SHIELD, FR SEAT CUSHION, INNER L | 12  | 1   | 12     |          |
| 1  | 17    | 3119               | 71873-52040 | SHIELD, FR SEAT CUSHION, LWR RH  | 30  | 2   | 60     |          |
|    | 10    | 2120               | 71873-68010 | SHIELD ER SEAT CLISHTON I WR RH  | 30  | 1   | 30     |          |

รูป ข.13 การทำ Packing List

### การใส่ข้อมูล

# กรณี การเพิ่มใบสั่งสินค้าใหม่

- 1. กดปุ่ม New
- 2. เลือกรายชื่อ Customer
- 3. ใส่หมายเลข PDS No.
- 4. ใส่รายการสินค้าที่ต้องทำการจัดส่ง ได้แก่ Part No, Lot, Box, Qty
- 5. กดปุ่ม Save

# กรณี ต้องการเพิ่มเติมรายการสินค้า หรือแก้ไขรายการสินค้าในใบ Order

- 1. ค้นหาใบ Order ที่ต้องการแก้ไข โดยกรอกเลขที่ใบ Order แล้วกดปุ่ม Go
- 2. ตารางจะแสดงข้อมูลตามใบรายการ
- เมื่อต้องการเพิ่มรายการสินก้า กดปุ่ม New ที่อยู่ข้าง ๆ Part No. แล้วใส่ รหัสสินก้า, lot, Box, Qty กดปุ่ม Save เพื่อทำการบันทึกรายการ
- 4. หรือ เลือกรายการสินค้าที่แสดงในตาราง เพื่อแก้ไขจำนวนสินค้า
- 5. กดปุ่ม Save เพื่อบันทึกข้อมูลที่ได้แก้ไขแล้ว

## การออกใบส่งของ

หลังจากที่ได้ทำการจัดสินค้า โดยวิธีการ ยิ่งอ่านบาร์โค้ด แล้ว ขั้นต่อมาคือการออกใบส่งของ กดเลือกปุ่ม \_\_\_\_\_\_\_\_\_\_\_\_\_\_\_ จะปรากฎหน้าต่างดังรูป ข.14

| Delivery No  | .: D2004    | 1030095 <b>Velive</b>            | ry Date : 🛛 | 04/01/2004 | •            | Print      | DO Form     |
|--------------|-------------|----------------------------------|-------------|------------|--------------|------------|-------------|
| PDS No. :    | M0403       | 331_3 Name O                     | f Vessel :  |            |              |            | , r doking  |
| Customer :   | TASI        |                                  | •           | mm/dd/y    | ууу          | [(         | Close       |
| Port Of Ship | ment :      |                                  |             |            | Save         | E          | diting      |
|              |             | Shov                             | v Data      |            |              |            |             |
| KANBAN       | PART NO     | PART NAME                        | ORDER(B     | OX ORDER(  | OTY DELIVERY | (E DELIVER | Y(C BALANCE |
| · 3101       | 71012-68010 | FRAME SUB-ASSY, FR SEAT CUSHION  | 3           | 24         | 3            | 24         | 0           |
| 3102         | 71053-58010 | SPRING S/A, FR SEAT BACK         | 1           | 20         | 1            | 20         | 0           |
| 3103         | 71122-68011 | REINFORCEMENT, FR SEAT CUSHION,  | 1           | 20         | 1            | 20         | 0           |
| 3104         | 71125-52030 | FRAME, FR SEAT CUSHION, CTR FR R | 3           | 24         | 3            | 24         | 0           |
| 3106         | 71173-58020 | PLATE, FR SEAT BACK SPRING SET   | 3           | 1500       | 3            | 1500       | 0           |
| 3107         | 71610-X1E00 | SPRING ASSY, FR SEAT             | 3           | 48         | 3            | 48         | 0           |
| 3108         | 71630-13040 | SPRING ASSY, FR SEAT BACK        | 3           | 24         | 3            | 24         | 0           |
| 3110         | 71771-68010 | BOARD, FR SEAT BACK              | 2           | 20         | 2            | 20         | 0           |
| 3111         | 71811-52150 | SHIELD, FR SEAT CUSHION, RH      | 2           | 24         | 2            | 24         | 0           |
| 3112         | 71812-52140 | SHIELD, FR SEAT CUSHION, LH      | 2           | 24         | 2            | 24         | 0           |
| 3113         | 71813-68010 | SHIELD, FR SEAT BACK, RH         | 1           | 26         | 1            | 26         | 0           |
| 3114         | 71814-68010 | SHIELD, FR SEAT BACK, LH         | 1           | 26         | 1            | 26         | 0           |
| 3117         | 71861-68020 | SHIELD, FR SEAT CUSHION, INNER R | 2           | 24         | 2            | 24         | 0           |
| 3118         | 71862-68010 | SHIELD, FR SEAT CUSHION, INNER L | 2           | 24         | 2            | 24         | 0           |
| 3119         | 71873-52040 | SHIELD, FR SEAT CUSHION, LWR RH  | 1           | 30         | 1            | 30         | 0           |
| 3120         | 71873-68010 | SHIELD, FR SEAT CUSHION, LWR RH  | 1           | 30         | 1            | 30         | 0           |
| 3121         | 71874-52050 | SHIELD, FR SEAT CUSHION, LWR LH  | 1           | 30         | 1            | 30         | 0           |
| 3122         | 71874-68010 | SHIELD, FR SEAT CUSHION, LWR LH  | 1           | 30         | 1            | 30         | 0           |

รูป ข.14 หน้าต่าง Delivery Order

# ขั้นตอนวิธีทำ

- 1. เลือกหมายเลข Delivery No.
- 2. ตารางรายการสินค้าจะเปลี่ยนไปตามหมายเลข Delivery No. แต่ละใบ
- 3. ตรวจสอบรายละเอียคต่าง ๆ เพื่อนำไปออกใบส่งของ เช่น วันที่ ที่ส่งของ
- 4. กดปุ่ม Print D/O From เพื่อทำการพิมพ์ใบส่งของให้ลูกค้า

#### การแก้ไขรายการสินค้า

ในกรณีแก้ไขจำนวนสินค้าไม่ถูกต้อง ให้เลือกรายการในตารางที่ต้องการแก้ไข แล้วกดปุ่ม Editing จะปรากฎหน้าต่างดังรูป ข.15

|   | Delivery For T | ASI               |                               |           |       |     |           |  |  |  |  |  |  |  |
|---|----------------|-------------------|-------------------------------|-----------|-------|-----|-----------|--|--|--|--|--|--|--|
|   | CTRNO : 0620   | 00404867 Part No. | . : 72140-68010 TRACK ASSY,FR | SEAT, INN | ER LH |     | Save      |  |  |  |  |  |  |  |
|   | BOX · 1        | Delete            |                               |           |       |     |           |  |  |  |  |  |  |  |
|   |                | Close             |                               |           |       |     |           |  |  |  |  |  |  |  |
| Г | Detail         |                   |                               |           |       |     |           |  |  |  |  |  |  |  |
| E | CTRNO          | PART ID           | PART NAME                     | LOT       | BOX   | QTY | PDS No.   |  |  |  |  |  |  |  |
|   | 06200404867    | 72140-68010       | TRACK ASSY, FR SEAT, INNER LH | 3         | 1     | 3   | M040703_4 |  |  |  |  |  |  |  |
|   | 06200405370    | 72140-68010       | TRACK ASSY, FR SEAT, INNER LH | 3         | 1     | 3   | M040703_4 |  |  |  |  |  |  |  |
|   | 06200405632    | 72140-68010       | TRACK ASSY, FR SEAT, INNER LH | 3         | 1     | 3   | M040703_4 |  |  |  |  |  |  |  |
| I | 06200405664    | 72140-68010       | TRACK ASSY, FR SEAT, INNER LH | 3         | 1     | 3   | M040703_4 |  |  |  |  |  |  |  |
|   |                |                   |                               |           |       |     |           |  |  |  |  |  |  |  |

รูป ข.15 หน้าต่างแก้ไขรายการ Delivery Order

- 1. ถ้ากรณีจัคสินค้าเกิน ให้ทำการลบรายการสินค้าที่เกิน เพื่อจัคคืนสต๊อกสินค้า
- 2. หรือใส่จำนวน Box, QTY
- 3. กดปุ่มบันทึก โปรแกรมจะทำการตัดจำนวนสินค้าให้อัตโนมัติ
- 4. กดปุ่ม Close เพื่อกลับสู่หน้าจอ D/O

#### การตรวจเช็คสต๊อกสินค้า

เลือกเมนู Report -> Report For TASI -> Check Stock Card การตรวจสอบสินค้าคงเหลือ ภายในคลังสินค้า ให้ใส่ วันที่เริ่มต้น และวันที่สุดท้าย ที่ต้องการตรวจสอบ และ Kanban สินค้าที่ ต้องการตรวจสอบ กคปุ่ม Go จะแสดงข้อมูลคังรูป ข.16

| Start Date : 06/30/2004 |                      |            | •       | CLOSE BEGINING ON HAND 71125-52030 1808 |            |                                |        |             |           |     |            |             |  |
|-------------------------|----------------------|------------|---------|-----------------------------------------|------------|--------------------------------|--------|-------------|-----------|-----|------------|-------------|--|
| End Date<br>KANBAN      | : 077/05/200<br>3104 | 14         |         | <u> </u>                                | G0!!!!     | BALANCE STOCK 71125-52030 1864 |        |             |           |     |            |             |  |
|                         |                      |            |         |                                         |            |                                |        |             |           |     |            |             |  |
| KANBAN                  | PART ID              | INVOICE NO | CASE NO | QTY                                     | IN         | 1                              | KANBAN | PART ID     | PDS NO    | QTY | OUT        | DELIVERY ID |  |
| 3104                    | 71125-52030          | TASI-00072 | 009590  | 8                                       | 06/30/2004 |                                | 3104   | 71125-52030 | M040629_3 | 16  | 06/30/2004 | D2004060099 |  |
| 3104                    | 71125-52030          | TASI-00072 | 009597  | 48                                      | 06/30/2004 |                                | 3104   | 71125-52030 | M040629_4 | 16  | 06/30/2004 | D2004060100 |  |
| 3104                    | 71125-52030          | TASI-00073 | 009653  | 56                                      | 06/30/2004 |                                | 3104   | 71125-52030 | M040630_1 | 8   | 06/30/2004 | D2004060101 |  |
| 3104                    | 71125-52030          | TASI-00073 | 009666  | 8                                       | 06/30/2004 |                                | 3104   | 71125-52030 | M040630_2 | 16  | 06/30/2004 | D2004060102 |  |
| 3104                    | 71125-52030          | TASI-00073 | 009715  | 48                                      | 06/30/2004 |                                | 3104   | 71125-52030 | M040630_3 | 8   | 07/01/2004 | D2004060103 |  |
| 3104                    | 71125-52030          | TASI-00073 | 009716  | 8                                       | 06/30/2004 |                                | 3104   | 71125-52030 | M040630_4 | 16  | 07/01/2004 | D2004070001 |  |
| 3104                    | 71125-52030          | TASI-00073 | 009659  | 24                                      | 07/01/2004 |                                | 3104   | 71125-52030 | M040701_1 | 8   | 07/01/2004 | D2004070002 |  |
| 3104                    | 71125-52030          | TASI-00072 | 009545  | 56                                      | 07/02/2004 |                                | 3104   | 71125-52030 | M040701_2 | 16  | 07/01/2004 | D2004070003 |  |
| 3104                    | 71125-52030          | TASI-00073 | 009662  | 16                                      | 07/02/2004 |                                | 3104   | 71125-52030 | M040701_3 | 8   | 07/02/2004 | D2004070004 |  |
| 3104                    | 71125-52030          | TASI-00073 | 009663  | 8                                       | 07/02/2004 |                                | 3104   | 71125-52030 | M040701_4 | 16  | 07/02/2004 | D2004070005 |  |
|                         |                      |            |         |                                         |            |                                | 3104   | 71125-52030 | M040702_1 | 8   | 07/02/2004 | D2004070006 |  |
|                         |                      |            |         |                                         |            |                                | 3104   | 71125-52030 | M040702_2 | 16  | 07/02/2004 | D2004070007 |  |
|                         |                      |            |         |                                         |            |                                | 3104   | 71125-52030 | M040702_3 | 8   | 07/02/2004 | D2004070008 |  |
|                         |                      |            |         |                                         |            |                                | 3104   | 71125-52030 | M040702_4 | 16  | 07/03/2004 | D2004070009 |  |
|                         |                      |            |         |                                         |            |                                | 3104   | 71125-52030 | M040703_1 | 8   | 07/03/2004 | D2004070010 |  |
|                         |                      |            |         |                                         |            |                                | 3104   | 71125-52030 | M040703_2 | 16  | 07/03/2004 | D2004070011 |  |
|                         |                      |            |         |                                         |            |                                | 3104   | 71125-52030 | M040703_3 | 8   | 07/04/2004 | D2004070012 |  |
|                         |                      |            |         |                                         |            |                                | 3104   | 71125-52030 | M040703_4 | 16  | 07/04/2004 | D2004070013 |  |
|                         |                      |            |         | 1000                                    |            |                                |        |             |           |     |            | -           |  |

รูป ข.16 หน้าต่าง Check Stock Card